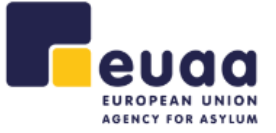

# **Call for Expression of Interest**

**Applicant Guide** 

European Union Agency for Asylum www.euaa.europa.eu

info@euaa.europa.eu

MTC Block A, Winemakers Wharf Valletta, MRS 1917, MALTA

## Contents

| Introduction                            | 3  |
|-----------------------------------------|----|
| The Website                             | 4  |
| Login                                   | 5  |
| Create Account                          | 6  |
| My Profile                              | 7  |
| My Profile – General Information        | 8  |
| My Profile – Professional Experience    | 9  |
| My Profile – Education                  | 12 |
| My Profile – Publication & Contribution | 15 |
| My Profile – Languages                  | 18 |
| My Profile – Other Skills               | 19 |
| My Profile – Documents                  | 20 |

| Figure 1. Home Page                                         | 4  |
|-------------------------------------------------------------|----|
| Figure 2. Apply for this Call                               | 4  |
| Figure 3. Login Page                                        | 5  |
| Figure 4. Create Account Form                               | 6  |
| Figure 5. Account Activation                                | 6  |
| Figure 6. My Profile                                        | 7  |
| Figure 7. My Profile Tabs                                   | 7  |
| Figure 8. General Information Tab                           | 8  |
| Figure 9. General Information Accepted                      | 9  |
| Figure 10. Professional Experience Tab                      | 9  |
| Figure 11. Ongoing Professional Experience                  | 10 |
| Figure 12. Adding Professional Experience                   | 11 |
| Figure 13. Professional Experience Accepted                 | 12 |
| Figure 14. Education                                        | 12 |
| Figure 15. Add Formal Education                             | 13 |
| Figure 16. Add a Training/Course                            | 13 |
| Figure 17. Education Accepted                               | 14 |
| Figure 18. Publications & Contributions - None Selected     | 15 |
| Figure 19. Publications & Contributions - Tab Green         | 15 |
| Figure 20. Publications & Contributions - Selected          | 16 |
| Figure 21. Adding Publication & Contribution                | 16 |
| Figure 22. Publication & Contribution Successfully Uploaded | 17 |
| Figure 23. Languages Tab                                    | 18 |
| Figure 24. Other Skill Tab                                  | 19 |
| Figure 25. Documents Tab                                    | 20 |
| Figure 26. Saving Your Profile                              | 21 |
| Figure 27. Applying for New CEI                             | 22 |
| Figure 28. Application Tabs                                 | 22 |
| Figure 29. Review Application Status                        | 22 |

# Introduction

This user guide provides basic information for applicants to be able to correctly complete an application, "Call for Expression of Interest (CEI)", using the online form.

Supported browsers for the EUAA CEI website are Google Chrome, Mozilla Firefox, and Microsoft Edge (latest version).

**Disclaimer** Please note that the screenshots in this document are derived from a test call and do not necessarily correspond to any actual published vacancies.

# The Website

*Figure 1* shows the landing/home page for the Call for Expression of Interest (CEI) website.

From here you can see which calls are currently available and choose to apply for any that match your experience and qualifications.

|                                                                                                    | Login Create Account |
|----------------------------------------------------------------------------------------------------|----------------------|
| Home FAQ                                                                                                    |                      |
| Call for expression of interest for external experts                                                                                                    |                      |
| How to Apply<br>Important: You must submit your application solely using our online application system. For this you must have a valid email address.<br>Please note that all information in the applications submitted for any of the Call for expression of interest MUST be in English.<br>For more information please refer to the Candidate Applicant Guide. |                      |

#### Figure 1. Home Page

As a potential applicant, select the call that interests you from the list of calls and click on the Apply for this Call button next to the title of the vacancy, as indicated in *Figure 2*.

| CFE                                                                 |                     |
|---------------------------------------------------------------------|---------------------|
| EASO/2021/CFE/001                                                   |                     |
| Date of publication: 01 January 2021                                | Apply for this Call |
|                                                                     |                     |
| Closing date for applications: December 31, 2021 00:00 (Maita time) |                     |
|                                                                     |                     |
| CFE                                                                 |                     |
| Test Coll                                                           |                     |
| Date of publication: 15 March 2021                                  |                     |
|                                                                     |                     |
| Closing date for applications: June 03, 2021 00:00 (Malta time)     |                     |

Figure 2. Apply for this Call

This will take you to the login page of the system. (See Figure 3)

# Login

You are still not logged in, so the website will prompt you to login to the system. If you already have login credentials, enter your email and password, and click on the Login button.

If you do not have an account and this is your first time using the system, please click on the Create Account button and follow the instructions detailed in the Create Account section.

|                                                                                                    | in Create Account |
|----------------------------------------------------------------------------------------------------|-------------------|
| Home FAQ                                                                                                    |                   |
| Call for expression of interest for external experts                                                                                                    |                   |
| How to Apply<br>Important: You must submit your application solely using our online application system. For this you must have a valid email address.<br>Please note that all information in the applications submitted for any of the Call for expression of interest MUST be in English.<br>For more information please refer to the Candidate Applicant Guide. |                   |

| Login to Your Account<br>New users can register here<br>Email<br>Username is required<br>Password |                  | EUROPEAN UNION<br>AGENCY FOR ASYLUM |
|---------------------------------------------------------------------------------------------------|------------------|-------------------------------------|
| Password is required                                                                              |                  | External Remunerated Experts        |
| Remember me  Login                                                                                | Forgot password? |                                     |

Figure 3. Login Page

# Create Account

Fill in the form presented after clicking the Create Account button and click Create Account at the end of the form, as illustrated in *Figure 4*.

| New Accourt<br>You already have an accourt<br>The email you pro<br>activate your accourt | nt Registration<br>unt? Login<br>wide will be used to send you an activation link to<br>pount. Fill in all the fields to create your account. |                                     |
|------------------------------------------------------------------------------------------|----------------------------------------------------------------------------------------------------|-------------------------------------|
| First Name                                                                               | Last Name                                                                                                    | EUROPEAN UNION<br>Agency for Asylum |
| Email                                                                                    |                                                                                                    | External Remunerated Experts        |
| Password                                                                                 | Show password                                                                                                    |                                     |
| Your password must be a                                                                  | at least 8 characters long.                                                                                                    |                                     |
| It must contain one uppe<br>special character except                                     | ercase, one lower case letter, one number and one<br>double quotes, < and >                                                                   |                                     |
| Confirm Password                                                                         | Show password                                                                                                    |                                     |
|                                                                                          | Create Account                                                                                                    |                                     |

Figure 4. Create Account Form

The system will send you a confirmation email. Be sure to click on the link to activate your account, which will take you to the page illustrated in *Figure 5*.

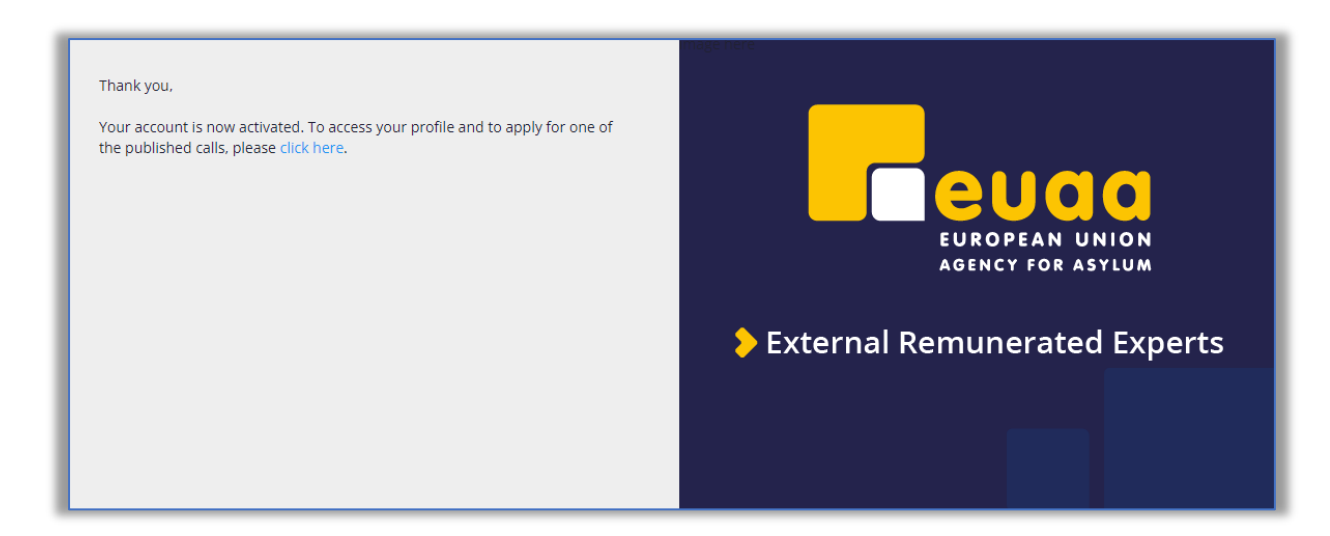

Figure 5. Account Activation

# My Profile

After you log in, you will be directed to the My Profile page where you can start filling in the relevant information in each tab, as illustrated in *Figure 6*.

| My Profile                                                                                       |                                                                                                    |
|--------------------------------------------------------------------------------------------------|----------------------------------------------------------------------------------------------------|
| Welcome Back Test TEST, Malta: 18/10/20                                                          | 022 - 17:03:32 (GMT + 2) Modify Profile Change Password My Expressions of Interest                                                                                                    |
|                                                                                                  |                                                                                                    |
| Please note that you can fill in your profile in Note also that for each application that you of | formation in the Profile Section of the recruitment application and this information will be used for all your future application submissions.<br>do you can have a separate profile with specific information for the particular vacancy you may be applying to. |
|                                                                                                  |                                                                                                    |
| Profile Details                                                                                  |                                                                                                    |
| General Info                                                                                     | tion Publications Languages Other Skills Documents                                                                                                    |
| •                                                                                                |                                                                                                    |
| General Information                                                                              |                                                                                                    |
| Personal Details                                                                                 |                                                                                                    |
| First Name * Test                                                                                | t                                                                                                    |

Figure 6. My Profile

## **Important Notice**

You are required to fill in **ALL** the fields listed under each tab to complete your profile. Without a complete profile you cannot apply for a call. Each of these tabs can be seen below. You can select tabs at any point if you wish to edit or review your information.

Figure 7. My Profile Tabs

## My Profile – General Information

Fill in the General information tab and please remember to click the confirmation radio button for eligibility check before you click on the Save and Continue button to move onto the next tab.

| Profile Details                                                 |              |                        |                |                 |                                                                     |
|-----------------------------------------------------------------|--------------|------------------------|----------------|-----------------|---------------------------------------------------------------------|
| General Info                                                    | Education    | Publications           | Languages      | Other Skills    | Documents                                                           |
| General Information                                             |              |                        |                |                 |                                                                     |
| Personal Details                                                |              |                        |                |                 |                                                                     |
| First Name *                                                    | Test         |                        |                |                 |                                                                     |
| Last Name *                                                     | TEST         |                        |                |                 |                                                                     |
| Gender *                                                        | ⊖ Male       | ⊖ Female ⊖             | Other          |                 |                                                                     |
| Nationality *                                                   | Select a     | n item                 |                |                 | ~                                                                   |
| Address Details                                                 |              |                        |                |                 |                                                                     |
| Street *                                                        |              |                        |                |                 |                                                                     |
| NO. *                                                           |              |                        |                |                 |                                                                     |
| Post Code                                                       |              |                        |                |                 |                                                                     |
| Postbox NO.                                                     |              |                        |                |                 |                                                                     |
| Town/City *                                                     |              |                        |                |                 |                                                                     |
| Country *                                                       | Select a     | n item                 |                |                 | ~                                                                   |
| Telephone number * (Expected in<br>International Form: 00 or +) |              |                        |                |                 |                                                                     |
| Email (Please provide your personal email                       |              |                        |                |                 |                                                                     |
| each cool (cor. Shines, Farroot,))                              | Please not   | e that if you ch       | ange the email | you will be red | irected to the login page where you need to use the new credentials |
| Eligibility check                                               |              |                        |                |                 |                                                                     |
| Do you confirm that you are NOT employ                          | ed by an ins | titution represe<br>rm | nted at the EU | AA Managemer    | nt Board or by any EU Institution, body or Agency? *                |
|                                                                 |              |                        |                |                 |                                                                     |
|                                                                 |              |                        |                |                 | Save and Continue                                                   |

Figure 8. General Information Tab

When you have filled in all the information correctly and clicked on the Save and Continue button, you will see that the title of the tab (See Figure 9) now has a green checkmark  $\square$ , which means that the details have been filled in correctly.

| V General Info | Professional Experience |
|----------------|-------------------------|
|----------------|-------------------------|

Figure 9. General Information Accepted

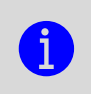

In the *General Information* section, please ensure that your personal email address and phone number are correct when completing this section. This information will be used in communications with you during the later stages of the selection process.

## My Profile – Professional Experience

In the **Professional Experience** tab, you can elect to **Add On-going Experience** or **Add Experience** by clicking on the appropriate button. On-going experience relates to activities in which you are currently engaged. *Figures 10, 11, and 12* illustrate each step.

| Profile D                                                        | etails                                                                                                   |                                                       |                                                         |                                                        |                                                        |                               |                            |                     |                   |                |
|------------------------------------------------------------------|----------------------------------------------------------------------------------------------------|-------------------------------------------------------|---------------------------------------------------------|--------------------------------------------------------|--------------------------------------------------------|-------------------------------|----------------------------|---------------------|-------------------|----------------|
| 🗸 General Info                                                   | Professional Experience                                                                                  | Education                                             | Publications                                            | Languages                                              | Other Skills                                           | Documents                     |                            |                     |                   |                |
|                                                                  | mplete this tab you have to                                                                              | add at least o                                        | ne experience p                                         | period.                                                |                                                        |                               |                            |                     |                   |                |
| Profess                                                          | ional Experience                                                                                         | Э                                                     |                                                         |                                                        |                                                        |                               |                            |                     |                   |                |
| Starting with<br>Indicate if yo<br>Please indica<br>remuneration | your present job and contin<br>u have worked full-time (FT<br>te only the jobs you hold/ha<br>was given. | uing in reverse<br>') or part-time<br>we held. If you | chronological (<br>(PT). If part-tir<br>include trainee | order (present/<br>me, indicate th<br>ship / internshi | last job first).<br>he percentage<br>ip / fellowship p | compared to<br>lacements, ple | full-time.<br>ase indicate | this in the 'post/r | ank' field and st | ate whether    |
|                                                                  |                                                                                                    |                                                       |                                                         |                                                        |                                                        |                               |                            | Add Ongoing         | ) Experience      | Add Experience |

Figure 10. Professional Experience Tab

*Figure 10* illustrates the starting point for the entry of your information into the CEI application system.

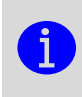

When filling in your Professional Experience, please be aware that you must complete at least one section, before you can proceed. You may also 'close' a section, which deletes the information you have entered and returns to the beginning.

*Figures 11* & 12 illustrate the form to be completed after you select the Ongoing Experience button. Please complete every field accurately and be aware of the 'ongoing' radio button, which you may select. When you are confident that you have completed each field, click Save to move to the next section, or click Close and begin again.

| Professional Experience                                                                                                    | ce                                                                                                    |  |  |  |  |  |  |  |  |
|----------------------------------------------------------------------------------------------------|----------------------------------------------------------------------------------------------------|--|--|--|--|--|--|--|--|
| Starting with your present job and cont<br>Indicate if you have worked full-time (I<br>Please indicate only the jobs you hold/I<br>remuneration was given. | tarting with your present job and continuing in reverse chronological order (present/last job first).<br>dicate if you have worked full-time (FT) or part-time (PT). If part-time, indicate the percentage compared to full-time.<br>lease indicate only the jobs you hold/have held. If you include traineeship / internship / fellowship placements, please indicate this in the 'post/rank' field and state whether<br>emuneration was given. |  |  |  |  |  |  |  |  |
| 🏯 Experience                                                                                                    |                                                                                                    |  |  |  |  |  |  |  |  |
| From * (dd/mm/yyy)                                                                                                    |                                                                                                    |  |  |  |  |  |  |  |  |
| To * (dd/mm/yyy)                                                                                                    | Congoing                                                                                                    |  |  |  |  |  |  |  |  |
| Туре *                                                                                                    | ● Full time 〇 Part time                                                                                                    |  |  |  |  |  |  |  |  |
| Employer Information                                                                                                    |                                                                                                    |  |  |  |  |  |  |  |  |
| * May we contact your employer, if necessary?                                                                                                    | ○ Yes ○ No                                                                                                    |  |  |  |  |  |  |  |  |
| Name *                                                                                                    |                                                                                                    |  |  |  |  |  |  |  |  |
| Address *                                                                                                    |                                                                                                    |  |  |  |  |  |  |  |  |
| Type of Business *                                                                                                    |                                                                                                    |  |  |  |  |  |  |  |  |
| Description of the Posi                                                                                                    | tion                                                                                                    |  |  |  |  |  |  |  |  |
| Exact Designation of<br>Post/Rank *                                                                                                    |                                                                                                    |  |  |  |  |  |  |  |  |
| Is this remunerated prof. exp?                                                                                                    | Select an item 🗸                                                                                                    |  |  |  |  |  |  |  |  |
| Description of Duties *                                                                                                    |                                                                                                    |  |  |  |  |  |  |  |  |
|                                                                                                    | Close Save                                                                                                    |  |  |  |  |  |  |  |  |
|                                                                                                    |                                                                                                    |  |  |  |  |  |  |  |  |

Figure 11. Ongoing Professional Experience

| Please indicate only the jobs you hold<br>emuneration was given. | /have held. If you include train | eeship / internship / fellowship placeme | nts, please indicate this in the 'po | st/rank' field and state whether |
|------------------------------------------------------------------|----------------------------------|------------------------------------------|--------------------------------------|----------------------------------|
| Duration                                                         |                                  | Position                                 | Employer                             | Actions                          |
| 01/01/2020 - 01/01/2021                                          |                                  | Test Position                            | Test Employer                        | Modify                           |
| 🖀 Experience                                                     |                                  |                                          |                                      |                                  |
| From * (dd/mm/yyy)                                               | 01/01/2020                       | Ð                                        |                                      |                                  |
| To * (dd/mm/yyy)                                                 | 01/01/2021                       | Ð                                        |                                      |                                  |
| Type *                                                           | Full time O Part time            |                                          |                                      |                                  |
| Employer Information                                             | Test Employer                    |                                          |                                      |                                  |
| Address *                                                        | Test Address, 10                 | 1                                        |                                      |                                  |
| Type of Business *                                               | Test Type of Business            |                                          |                                      |                                  |
| Description of the Pos                                           | ition                            |                                          |                                      |                                  |
| Exact Designation of<br>Post/Rank *                              | Test Position                    |                                          |                                      |                                  |
| Is this remunerated prof. exp?                                   | Yes                              | ~                                        |                                      |                                  |
| Description of Duties *                                          | Test Description of Duties       | 1                                        |                                      |                                  |
|                                                                  | Close Save                       | Delete                                   |                                      |                                  |
|                                                                  |                                  |                                          |                                      |                                  |

Figure 12. Adding Professional Experience

You may add as many entries as necessary, to cover your career to date.

The **Professional Experience** tab now has a *green checkmark*  $\[ensuremath{\boxtimes}\]$  which means that the details have been filled in correctly. You can now click on the **Save and Continue** button and move on to the next tab. *(See figure 13)* 

| Profile De                                                                       | etails                                                                                                    |                                                     |                                                          |                                                        |                                                    |                                |                                       |                             |                 |
|----------------------------------------------------------------------------------|----------------------------------------------------------------------------------------------------|-----------------------------------------------------|----------------------------------------------------------|--------------------------------------------------------|----------------------------------------------------|--------------------------------|---------------------------------------|-----------------------------|-----------------|
| General Info                                                                     | V Professional Experience                                                                                                    | Education                                           | Publications                                             | Languages                                              | Other Skills                                       | Documents                      |                                       |                             |                 |
| Professi<br>Starting with y<br>Indicate if you<br>Please indicat<br>remuneration | onal Experience<br>our present job and continuin<br>have worked full-time (FT) o<br>le only the jobs you hold/have<br>was given. | g in reverse o<br>or part-time (<br>held. If you in | chronological or<br>PT). If part-time<br>nclude trainees | der (present/la<br>e, indicate the<br>hip / internship | st job first).<br>percentage c<br>/ fellowship pla | ompared to fu<br>cements, plea | ull-time.<br>ise indicate this in the | 'post/rank' field and state | whether         |
| 01/01/2020 -                                                                     | 01/01/2021                                                                                                    |                                                     | T                                                        | est Position                                           |                                                    | Test                           | Employer                              | Modify                      | 3               |
|                                                                                  |                                                                                                    |                                                     |                                                          |                                                        |                                                    |                                | Add C                                 | Ingoing Experience          | Add Experience  |
|                                                                                  |                                                                                                    |                                                     |                                                          |                                                        |                                                    |                                |                                       | Sa                          | we and Continue |

Figure 13. Professional Experience Accepted

## My Profile – Education

In the Education tab, you can add information about formal education and training/courses by clicking on the appropriate button.

Figures 14, 15, and 16 illustrate each step.

| Profile D                      | etails                                                         |                                    |                                                                                                    |                              |                 |           |  |  |  |
|--------------------------------|----------------------------------------------------------------|------------------------------------|----------------------------------------------------------------------------------------------------|------------------------------|-----------------|-----------|--|--|--|
| V General Info                 | Professional Experience                                        | Education                          | Publications                                                                                                    | Languages                    | POther Skills   | Pocuments |  |  |  |
|                                |                                                                |                                    |                                                                                                    |                              |                 |           |  |  |  |
| To co                          | emplete this tab you have to                                   | add at least on                    | e formal educa                                                                                                    | lion.                        |                 |           |  |  |  |
| Educati                        | on & Training                                                  |                                    |                                                                                                    |                              |                 |           |  |  |  |
| Formal E                       | ducation                                                       |                                    |                                                                                                    |                              |                 |           |  |  |  |
| Indicate scho<br>Please indica | ols, colleges, universities, o<br>te only the studies for whic | r other relevant<br>h you have bee | institutions attentions attentions attention in the second second s | ended.<br>n official certifi | cate or diploma | L         |  |  |  |
| Add Form                       | al Education                                                   |                                    |                                                                                                    |                              |                 |           |  |  |  |
| Iraining                       | Courses Attended                                               | I                                  |                                                                                                    |                              |                 |           |  |  |  |
| Add a Trai                     | ning/Course                                                    |                                    |                                                                                                    |                              |                 |           |  |  |  |

Figure 14. Education

| Education & Training                                                                                                    |                               |  |  |  |  |  |  |
|----------------------------------------------------------------------------------------------------|-------------------------------|--|--|--|--|--|--|
| Formal Education                                                                                                    |                               |  |  |  |  |  |  |
| Indicate schools, colleges, universities, or other relevant institutions attended.<br>Please indicate only the studies for which you have been issued with an official certificate or diploma. |                               |  |  |  |  |  |  |
| 😂 Education                                                                                                    |                               |  |  |  |  |  |  |
| Type of Education *                                                                                                    | Higher education (university) |  |  |  |  |  |  |
| From * (dd/mm/yyyyy)                                                                                                    | 01/10/2015                    |  |  |  |  |  |  |
| To * (dd/mm/yyyy)                                                                                                    | 01/10/2020                    |  |  |  |  |  |  |
| Minimum mandatory duration of the studies (years) *                                                                                                    | 5                             |  |  |  |  |  |  |
| Title of Diploma Obtained *                                                                                                    | Test Diploma                  |  |  |  |  |  |  |
| Level in international<br>classification (ISCED) *                                                                                                    | ISCED 7                       |  |  |  |  |  |  |
| Name of the institution *                                                                                                    | Test University               |  |  |  |  |  |  |
| Town/City *                                                                                                    | Test City                     |  |  |  |  |  |  |
| Country *                                                                                                    | Maita 🗸                       |  |  |  |  |  |  |
|                                                                                                    | Close Save                    |  |  |  |  |  |  |

Figure 15. Add Formal Education

*Figure 15* illustrates the form to be completed after you select the Add Formal Education button. Please complete every field accurately. Click Save to move to the next section, or click Close and begin again.

| Training/Courses Atten      | ded              |
|-----------------------------|------------------|
| Training/Course             |                  |
| From * (dd/mm/yyyy)         | 10/01/2018       |
| To * (dd/mm/yyyy)           | 01/12/2018       |
| Title of Diploma Obtained * | Test Diploma     |
| Name of institution *       | Test Institution |
| Town/City *                 | Test City        |
| Country *                   | Malta 🗸          |
|                             | Close Save       |
|                             |                  |

Figure 16. Add a Training/Course

| European Union Agency for Asylum |
|----------------------------------|
| www.euaa.europa.eu               |

*Figure 16* illustrates the form to be completed after you select the Add a Training/Course button. Please complete every field accurately. Click Save to move to the next section, or click Close and begin again.

The **Education** tab now has a *green checkmark*  $\square$  which means that the details have been filled in correctly. You can now click on the Save and Continue button and move on to the next tab. *(See figure 17)* 

| Profile De                                 | etails                                                                       |                                    |                                     |                             |                |             |                         |         |            |              |
|--------------------------------------------|------------------------------------------------------------------------------|------------------------------------|-------------------------------------|-----------------------------|----------------|-------------|-------------------------|---------|------------|--------------|
| 🗸 General Info                             | <ul> <li>Professional Experience</li> </ul>                                  | Education                          | Publications                        | Languages                   | Other Skills   | Documen     | ts                      |         |            |              |
| Educatio                                   | on & Training                                                                |                                    |                                     |                             |                |             |                         |         |            |              |
| Formal E<br>Indicate scho<br>Please indica | aucation<br>ols, colleges, universities, or<br>te only the studies for which | other relevant ir<br>you have been | nstitutions atter<br>issued with an | nded.<br>official certifica | te or diploma. |             |                         |         |            |              |
| Туре                                       |                                                                              | Name                               | т                                   | itle of Diploma             | Obtained       |             | Duration                |         | Actions    |              |
| Higher educa                               | tion (university)                                                            | Test Univers                       | sity T                              | est Diploma                 |                |             | 01/10/2015 - 01/10/2020 |         | Modify   [ | Delete       |
| Add Forma                                  | I Education                                                                  |                                    |                                     |                             |                |             |                         |         |            |              |
| Training/                                  | Courses Attended                                                             |                                    |                                     |                             |                |             |                         |         |            |              |
| Name                                       | Title of                                                                     | Diploma Obtair                     | ned                                 |                             | Duration       |             |                         | Actions |            |              |
| Test Institutio                            | n Test Dij                                                                   | bloma                              |                                     |                             | 10/01/2018     | - 01/12/201 | 18                      | Modify  | Delete     |              |
| Add a Trair                                | ning/Course                                                                  |                                    |                                     |                             |                |             |                         |         |            |              |
|                                            |                                                                              |                                    |                                     |                             |                |             |                         |         | Save       | and Continue |

Figure 17. Education Accepted

European Union Agency for Asylum www.euaa.europa.eu

#### My Profile – Publication & Contribution

In the Publications tab, you can supply all papers, publications, or contributions you may feel are relevant to this call. (See Fig 18 & 19) If you select 'none' for all, the Publications tab will indicate a green checkmark  $\square$  and you may proceed to the next section.

| My Profile                                                                                                    |
|----------------------------------------------------------------------------------------------------|
| Welcome Back Test TEST, Malta: 19/10/2022 - 12:24:14 (GMT + 2) Modify Profile Change Password My Expressions of Interest                                                                                                    |
|                                                                                                    |
| Please note that you can fill in your profile information in the Profile Section of the recruitment application and this information will be used for all your future application submissions.<br>Note also that for each application that you do you can have a separate profile with specific information for the particular vacancy you may be applying to. |
| Profile Details                                                                                                    |
|                                                                                                    |
| General Info V Professional Experience V Educations Languages Other Skills Documents                                                                                                    |
| Publication & Contribution                                                                                                    |
| A To be filled in in case it is applicable                                                                                                    |
| Publications                                                                                                    |
| Do you have a maximum of three years of non-remunerated relevant experience in field work, PhD, post-doctoral research and/or professional academic work?                                                                                                    |
|                                                                                                    |
| Contributions                                                                                                    |
| Do you have at least 3 relevant publications in peer-reviewed journals, plus at least 3 relevant contributions/presentations to conferences/seminars?                                                                                                    |
|                                                                                                    |

Figure 18. Publications & Contributions - None Selected

| Profile Details                                                                                                    |
|----------------------------------------------------------------------------------------------------|
| General Info Professional Experience Education Publications Languages Other Skills Documents                                                              |
| Publication & Contribution                                                                                                    |
| A To be filled in in case it is applicable                                                                                                    |
| Publications                                                                                                    |
| Do you have a maximum of three years of non-remunerated relevant experience in field work, PhD, post-doctoral research and/or professional academic work? |
| Contributions                                                                                                    |
| Do you have at least 3 relevant publications in peer-reviewed journals, plus at least 3 relevant contributions/presentations to conferences/seminars?     |
| Save and Continue                                                                                                    |

Figure 19. Publications & Contributions - Tab Green

If you have Publications and/or Contributions, select 'yes' where appropriate and provide the details. You can also provide a link to the publication. (*See Figures 20 & 21*)

| Profile Details                                                                                                    |
|----------------------------------------------------------------------------------------------------|
| General Info Professional Experience Education Publications Languages Other Skills Documents                                                                                           |
| Publication & Contribution                                                                                                    |
| To be filled in in case it is applicable                                                                                                    |
| Publications                                                                                                    |
| Do you have a maximum of three years of non-remunerated relevant experience in field work, PhD, post-doctoral research and/or professional academic work?<br>Yes O No  Add Publication |
| Contributions Do you have at least 3 relevant publications in peer-reviewed journals, plus at least 3 relevant contributions/presentations to conferences/seminars?                    |
| í Yes ⊖ No                                                                                                    |
| Add Contribution                                                                                                    |

#### Figure 20. Publications & Contributions - Selected

| ✓ General Info ✓ Professional Expe    | rience 🗸 Education 🖌 Publications 🕴 Languages 🕴 Other Skills 🌓 Documents                                                  |  |  |  |  |  |  |  |  |
|---------------------------------------|----------------------------------------------------------------------------------------------------|--|--|--|--|--|--|--|--|
| Publication & Contri                  | Publication & Contribution                                                                                                |  |  |  |  |  |  |  |  |
| To be filled in in case it is a       | applicable                                                                                                    |  |  |  |  |  |  |  |  |
| Publications                          |                                                                                                    |  |  |  |  |  |  |  |  |
| Do you have a maximum of three y      | ears of non-remunerated relevant experience in field work, PhD, post-doctoral research and/or professional academic work? |  |  |  |  |  |  |  |  |
| ● Yes ○ No                            |                                                                                                    |  |  |  |  |  |  |  |  |
| Publication                           |                                                                                                    |  |  |  |  |  |  |  |  |
| Date of Publication *<br>(dd/mm/yyyy) |                                                                                                    |  |  |  |  |  |  |  |  |
| Title *                               |                                                                                                    |  |  |  |  |  |  |  |  |
| Abstract *                            | A.                                                                                                    |  |  |  |  |  |  |  |  |
| Author/s *                            |                                                                                                    |  |  |  |  |  |  |  |  |
| Link                                  |                                                                                                    |  |  |  |  |  |  |  |  |
|                                       | Close Save                                                                                                    |  |  |  |  |  |  |  |  |
|                                       |                                                                                                    |  |  |  |  |  |  |  |  |
| Contributions                         |                                                                                                    |  |  |  |  |  |  |  |  |
| Do you have at least 3 relevant pub   | slications in peer-reviewed journals, plus at least 3 relevant contributions/presentations to conferences/seminars?       |  |  |  |  |  |  |  |  |
| ● Yes ○ No                            |                                                                                                    |  |  |  |  |  |  |  |  |
| Add Contribution                      |                                                                                                    |  |  |  |  |  |  |  |  |

#### Figure 21. Adding Publication & Contribution

You may select either or both Publication and Contribution and submit the details. Your publication and contribution will then be saved and shown in the status bar.

The **Publications** tab now has a *green checkmark*  $\boxtimes$  which means that the details have been filled in correctly. You can now click on the Save and Continue button and move on to the next tab. *(See figure 22)* 

| Profile Detai              | ls                          |                               |                    |                    |                  |                 |                     |                    |  |
|----------------------------|-----------------------------|-------------------------------|--------------------|--------------------|------------------|-----------------|---------------------|--------------------|--|
| ✓ General Info ✓           | Professional Experience     | <ul> <li>Education</li> </ul> | V Publications     | Languages          | Other Skills     | Documents       |                     |                    |  |
| Publication & Contribution |                             |                               |                    |                    |                  |                 |                     |                    |  |
| To be filled               | l in in case it is applicat | le                            |                    |                    |                  |                 |                     |                    |  |
| Publications               | ;                           |                               |                    |                    |                  |                 |                     |                    |  |
| Do you have a maxi         | imum of three years of      | non-remunerate                | ed relevant exper  | rience in field wo | ork, PhD, post-d | octoral researc | h and/or profession | nal academic work? |  |
| Date                       |                             |                               | Title              |                    | Actions          |                 |                     |                    |  |
| 06/10/2022                 |                             |                               | Test               |                    | Modify           | Delete          |                     |                    |  |
| Add Publication            |                             |                               |                    |                    |                  |                 |                     |                    |  |
| Contribution               | IS                          |                               |                    |                    |                  |                 |                     |                    |  |
| Do you have at leas        | st 3 relevant publication   | s in peer-reviev              | ved journals, plus | at least 3 relev   | ant contribution | s/presentations | to conferences/se   | minars?            |  |
| Date                       | Name of conference          | ence / seminar                |                    | Title o            | f contribution   | presentation    |                     | Actions            |  |
| 14/07/2022                 | Test                        |                               |                    | Test               |                  |                 |                     | Modify   Delete    |  |
| Add Contribution           | n                           |                               |                    |                    |                  |                 |                     |                    |  |
|                            |                             |                               |                    |                    |                  |                 |                     | Save and Continue  |  |

Figure 22. Publication & Contribution Successfully Uploaded

## My Profile – Languages

In the Languages tab, you can indicate your proficiency in each of the languages listed in the dropdown list. If the language is your mother tongue, then tick the Mother Tongue box instead of selecting the levels.

| elcome Back Test TE                                                                       | ST, Malta: 19/10/2022 - 14:58:06 (GMT + 2) Modify Profile                                                                            | Change Password My Expressions of Interest                                        |
|-------------------------------------------------------------------------------------------|----------------------------------------------------------------------------------------------------|-----------------------------------------------------------------------------------|
|                                                                                           |                                                                                                    |                                                                                   |
| Please note that you o                                                                    | an fill in your profile information in the Profile Section of the recruitment applica                                                | tion and this information will be used for all your future application submission |
| Note also that for each                                                                   | application that you do you can have a separate profile with specific informatio                                                     | on for the particular vacancy you may be applying to.                             |
| rofile Details                                                                            |                                                                                                    |                                                                                   |
|                                                                                           |                                                                                                    |                                                                                   |
| General Info 🗸 Profess                                                                    | onal Experience 🗸 Education 🗸 Publications 🚺 Languages 🕴 Other Skills                                                                | Documents                                                                         |
|                                                                                           |                                                                                                    |                                                                                   |
| The knowledge o                                                                           |                                                                                                    |                                                                                   |
|                                                                                           | English language at least level B2 is mandatory.                                                                                     |                                                                                   |
| Knowledge of I                                                                            | English language at least level B2 is mandatory.                                                                                     |                                                                                   |
| Knowledge of I                                                                            | English language at least level B2 is mandatory.<br>anguages                                                                         |                                                                                   |
| Knowledge of I                                                                            | English language at least level B2 is mandatory.<br>.anguages                                                                        |                                                                                   |
| Knowledge of I                                                                            | English language at least level B2 is mandatory. anguages Ige Select an item                                                         |                                                                                   |
| Knowledge of I                                                                            | English language at least level B2 is mandatory. anguages Ige Select an item                                                         |                                                                                   |
| Knowledge of I                                                                            | English language at least level B2 is mandatory. anguages  Select an item Select an item                                             |                                                                                   |
| Knowledge of I<br>Add Language *<br>Written *<br>Verbal *                                 | English language at least level B2 is mandatory. anguages  ge Select an item Select an item Select an item Select an item            |                                                                                   |
| Knowledge of I<br>Add Language *<br>Written *<br>Verbal *<br>Listening *                  | English language at least level B2 is mandatory. anguages Select an item Select an item Select an item Select an item Select an item |                                                                                   |
| Knowledge of I                                                                            | English language at least level B2 is mandatory. anguages  Ige Select an item Select an item Select an item Select an item           |                                                                                   |
| Knowledge of I<br>Add Language *<br>Written *<br>Verbal *<br>Listening *<br>Mother Tongue | English language at least level B2 is mandatory. anguages  Ige Select an item Select an item Select an item Select an item           |                                                                                   |

#### Figure 23. Languages Tab

Once you have selected a language and the relevant proficiency ratings (or indicated a mother tongue language), click on the Save Language button. (See Figure 23)

You can add another language or else you can click on the Save and Continue button.

Once the details have been filled in correctly, the Languages tab will have a green checkmark  $\square$ 

### My Profile – Other Skills

In the Other Skills tab, (See Figure 24) you can describe your skills related to the specific areas. Once you are done you can click on the Save and Continue button.

| Profile Det          | tails                                                                          |                                                                      |                               |                         |                 |                        |               |             |
|----------------------|--------------------------------------------------------------------------------|----------------------------------------------------------------------|-------------------------------|-------------------------|-----------------|------------------------|---------------|-------------|
| General Info         | <ul> <li>Professional Experience</li> </ul>                                    | Education                                                            | <ul> <li>Languages</li> </ul> | ✓ Other Skills          | Documents       |                        |               |             |
| Mark be<br>https://d | elow the digital skills you the digital skills you the europass cedefop europa | nave for each category. Further i<br>eu/resources/digital-competenci | nformation on ho              | ow to fill in this tabl | le can be found | in the following link: |               |             |
| Digital Skill        |                                                                                | Basi                                                                 | c User                        | Ir                      | ndependent Us   | er                     | Proficient Us | er          |
| Information pro      | ocessing                                                                       | (                                                                    |                               |                         |                 |                        |               |             |
| Content creation     | on                                                                             | (                                                                    |                               |                         |                 |                        |               |             |
| Communicatio         | n                                                                              | (                                                                    |                               |                         |                 |                        |               |             |
| Problem solvir       | ng                                                                             | (                                                                    |                               |                         |                 |                        |               |             |
| Safety               |                                                                                | (                                                                    |                               |                         |                 |                        |               |             |
|                      |                                                                                |                                                                      |                               |                         |                 |                        | Save a        | nd Continue |

Figure 24. Other Skill Tab

The Other Skills tab now has a green checkmark  $\square$  which means that the details have been filled in correctly.

### My Profile – Documents

In the **Documents** tab you may upload your CV. *(See Figures 25 & 26)* 

Please note that it is compulsory to include a CV with your document uploads. This can be confirmed by selecting the radio button next to the CV selection area.

| Profile De                                               | etails                                                                                                    |                                          |                                      |                               |                 |                      |              |                      |                 |
|----------------------------------------------------------|----------------------------------------------------------------------------------------------------|------------------------------------------|--------------------------------------|-------------------------------|-----------------|----------------------|--------------|----------------------|-----------------|
| <ul> <li>General Info</li> </ul>                         | ✓ Professional Experience                                                                                    | <ul> <li>Education</li> </ul>            | <ul> <li>Publications</li> </ul>     | ✓ Languages                   | ✓ Other Skills  | Documents            |              |                      |                 |
| Docume                                                   | ents                                                                                                    |                                          |                                      |                               |                 |                      |              |                      |                 |
| Pleas                                                    | e note that the CV is a com                                                                                  | pulsory docum                            | ent to be attached                   | ł                             |                 |                      |              |                      |                 |
| 🖹 Doc                                                    | ument Details                                                                                                |                                          |                                      |                               |                 |                      |              |                      |                 |
| Tio                                                      | ok below the type of docum                                                                                   | entation that yo                         | u wish to attach:                    |                               |                 |                      |              |                      |                 |
| ○<br>CV of the e<br>website: h<br>○ Evidene<br>○ Other s | expert, with mention of de<br>ttps://europass.cedefop.e<br>æ in support of the declar<br>upporting documents | grees obtaine<br>uropa.eu/docu<br>ration | l, professional o<br>ments/curriculu | qualifications an<br>Im-vitae | nd relevant exp | erience preferably i | n a EUROPASS | Format, available at | t the following |
| Choose F                                                 | No file chosen                                                                                               |                                          | Uplo                                 | ad                            |                 |                      |              |                      |                 |

Figure 25. Documents Tab

When you are confident that your CV has been uploaded correctly and appear in the status bar (*See Figure 26*) you are now ready to save your profile in the system. Remember that when your profile has been registered, you can always return at any time and update or delete sections as appropriate.

| Profile De                                        | etails                                                                                                    |                                                                |                                                                   |                                    |                 |               |                      |                       |               |
|---------------------------------------------------|----------------------------------------------------------------------------------------------------|----------------------------------------------------------------|-------------------------------------------------------------------|------------------------------------|-----------------|---------------|----------------------|-----------------------|---------------|
| 🗸 General Info                                    | ✓ Professional Experience                                                                                                    | <ul> <li>Education</li> </ul>                                  | <ul> <li>Publications</li> </ul>                                  | ✓ Languages                        | ✔ Other Skills  | V Documen     | s                    |                       |               |
| Documents                                         |                                                                                                    |                                                                |                                                                   |                                    |                 |               |                      |                       |               |
| Pleas                                             | e note that the CV is a com                                                                                                    | pulsory docume                                                 | ent to be attached                                                | I                                  |                 |               |                      |                       |               |
| Name                                              |                                                                                                    | Туре                                                           |                                                                   |                                    |                 | Ac            | tions                |                       |               |
| CV Test.pdf                                       |                                                                                                    | Curri                                                          | culum vitae                                                       |                                    |                 | Vie           | w   Delete           |                       |               |
| CV of the or<br>website: h<br>Evidence<br>Other s | ument Details<br>k below the type of documents<br>expert, with mention of de<br>ttps://europass.cedefop.e<br>te in support of the declar<br>upporting documents<br>lie No file chosen | entation that you<br>grees obtained<br>uropa.eu/docu<br>ration | u wish to attach:<br>d, professional c<br>ments/curriculu<br>Upto | qualifications an<br>m-vitae<br>ad | nd relevant exp | erience prefe | ably in a EUROPASS F | ormat, available at t | the following |
|                                                   |                                                                                                    |                                                                |                                                                   |                                    |                 |               |                      |                       | Save Profile  |

Figure 26. Saving Your Profile

After your profile has been processed and saved by the system, a confirmation notification will appear.

The system will then return to the current CEI listings page where you can browse more opportunities. If you select an opportunity, you will be shown the notice details. *(See Figure 27)* You can then proceed with the application.

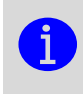

Please note you will <u>not</u> have to complete your profile again! The system will use your registered profile, so please make sure your profile is suitable for the CEI and profile(s) you are applying for.

| You are applying for EASO/2021/885<br>14 December 2021: Call for Expressions of Interest (CEI) to establish an EASO list of remunerated external experts for deployment in EASO Asylum Support Teams                                                                                                    |
|----------------------------------------------------------------------------------------------------|
| Closing date for applications: December 31, 2022 00:00 (Malta time)<br>This post has been added to your profile, so you can proceed with your application.                                                                                                    |
| To validate your application for this position, you must complete all the mandatory fields. Once you have completed all the mandatory fields you will be able to submit your application for this vacancy. Note that your application will be valid only if submitted by the closing date of <b>31 December</b> , <b>2022 00:00 (Malta time)</b> . |
| Continue Application                                                                                                    |

Figure 27. Applying for New CEI

As you can see, in the next CEI most of your general profile information tabs have been pre-populated, and only the job specific tabs and declaration tab remain to be completed. (See Figure 28)

| Application Opening Date<br>16/05/2021 |   | Application Submitted<br>Pending | <br>Application Closing Date<br>Pending |
|----------------------------------------|---|----------------------------------|-----------------------------------------|
|                                        | _ |                                  |                                         |
|                                        |   |                                  |                                         |

Figure 28. Application Tabs

You can review the status of all your current and pending applications by selecting View all Applications, as illustrated in *Figure 29*.

| My Application View all Application                                                     | ns                                                                                    |                                     |                                                     |
|-----------------------------------------------------------------------------------------|---------------------------------------------------------------------------------------|-------------------------------------|-----------------------------------------------------|
| CFE\QA_Test                                                                             |                                                                                       |                                     |                                                     |
| Application status                                                                      |                                                                                       |                                     |                                                     |
| You need to complete all tabs to be able to consideration. All tabs marked with an excl | submit your application. You need to do it l<br>amation have mandatory items missing. | before 24 June 2024 00:00 (GMT + 2) | ; otherwise your application will not be taken into |
| Delete this application Submit Applicatio                                               | n                                                                                     |                                     |                                                     |
| Application Status                                                                      |                                                                                       |                                     |                                                     |
| Application Opening Date 22/06/2021                                                     | Application<br>Pend                                                                   | Submitted                           | Application Closing Date<br>Pending                 |

#### Figure 29. Review Application Status

| European Union Agency for Asylum |                     | MTC Block A, Winemakers Wharf |
|----------------------------------|---------------------|-------------------------------|
| www.euaa.europa.eu               | info@euaa.europa.eu | Valletta, MRS 1917, MALTA     |
|                                  |                     |                               |